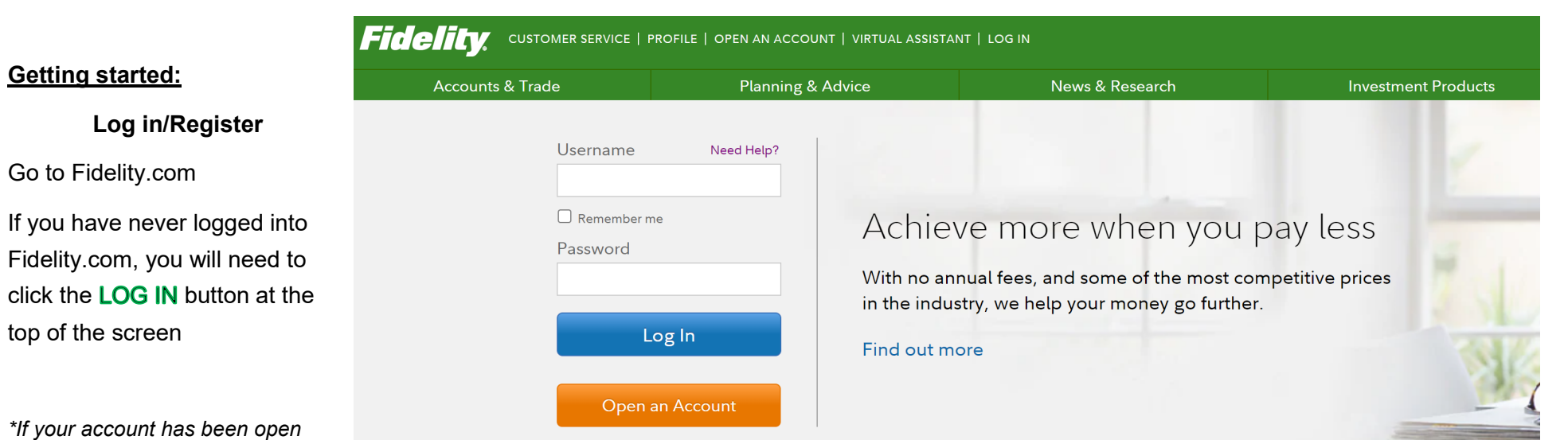

more than 6 months, please contact us to unlock access before registering.

| elity                                                                                                    |                                                                                                    |  |  |
|----------------------------------------------------------------------------------------------------|----------------------------------------------------------------------------------------------------|--|--|
|                                                                                                    |                                                                                                    |  |  |
|                                                                                                    |                                                                                                    |  |  |
|                                                                                                    |                                                                                                    |  |  |
| Log In                                                                                                    |                                                                                                    |  |  |
|                                                                                                    | Setup online access                                                                                     |  |  |
| Osername                                                                                                    |                                                                                                    |  |  |
|                                                                                                    | Register Now                                                                                            |  |  |
| Password                                                                                                    | More Information                                                                                        |  |  |
|                                                                                                    | Frequently Asked Questions                                                                              |  |  |
|                                                                                                    | Online Security 🖸                                                                                       |  |  |
| Log In                                                                                                    |                                                                                                    |  |  |
|                                                                                                    | Log in to Other Fidelity Sites                                                                          |  |  |
| Forgot username or password?                                                                                                    | Log in to Fidelity Charitable <sup>SM</sup>                                                             |  |  |
|                                                                                                    | Log in or sign up for Guest Access                                                                      |  |  |
|                                                                                                    |                                                                                                    |  |  |
| Open a new account                                                                                                    | Open a new account in minutes—it's easy. Open an account                                                |  |  |
| National Financial Services LLC Statement of Financial Condition                                                                  |                                                                                                    |  |  |
| Use of this site involves the electronic transmission of personal financia                                                        | al information. Using this product is consent to such transmission of this information; such consent is |  |  |
| effective at all times when using this site. Fidelity supports 128-bit brow<br>Services Customer Agreement and License Agreement. | wser encryption. Usage of Fidelity's online trading services constitutes agreement of the Electronic    |  |  |
| Before investing, consider the funds' investment objectives, risks, char                                                          | ges, and expenses. Contact Fidelity for a prospectus or, if available, a summary prospectus             |  |  |
| Fidelity Brokerage Services LLC, Member NYSE, SIPC. 900 Salem Stree                                                               | et, Smithfield, RI 02917                                                                                |  |  |
|                                                                                                    |                                                                                                    |  |  |

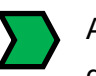

After clicking the **LOG IN**, you will be directed to this page. If you have not previously registered, you will need to click the **Register Now** button. Fi

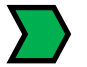

## You will then be directed to the Verify Your Identity page.

You'll need to enter the last four digits of your Social Security number, and your first name, last name, and date of birth, to complete your online registration.

Once you click submit and complete this step you will be directed to the next page where you will create your username and password.

You will need it each time you log in to Fidelity.com. Please keep your username and password in a safe and secure location.

## Verify Your Identity Before you setup online access, let's confirm some basic information about your account. All fields are required. First Last Your Name Date of Birth Month Month/dd/yyyy Last 4 Digits of SSN If you have a G number, enter the last 4 digits of that number. + Have a Tax ID Number? Submit Cancel

Fidelity

If, for some reason, you had previously set up online access you will be directed to this page. You will need to click one of the options to either reset your password or to lookup your username.

Click and follow the prompts to reset.

| We've verified you                                     | ir identity                                       |
|--------------------------------------------------------|---------------------------------------------------|
| Your account with NetBene<br>online access. What would | efits® is already set up for<br>I you like to do? |
| Reset Password                                         | Lookup Username                                   |
|                                                        |                                                   |
|                                                        |                                                   |

To view and monitor your accounts online, simply log in:

- 1. Enter your username.
- 2. Enter your password.
- 3. Click Log In.

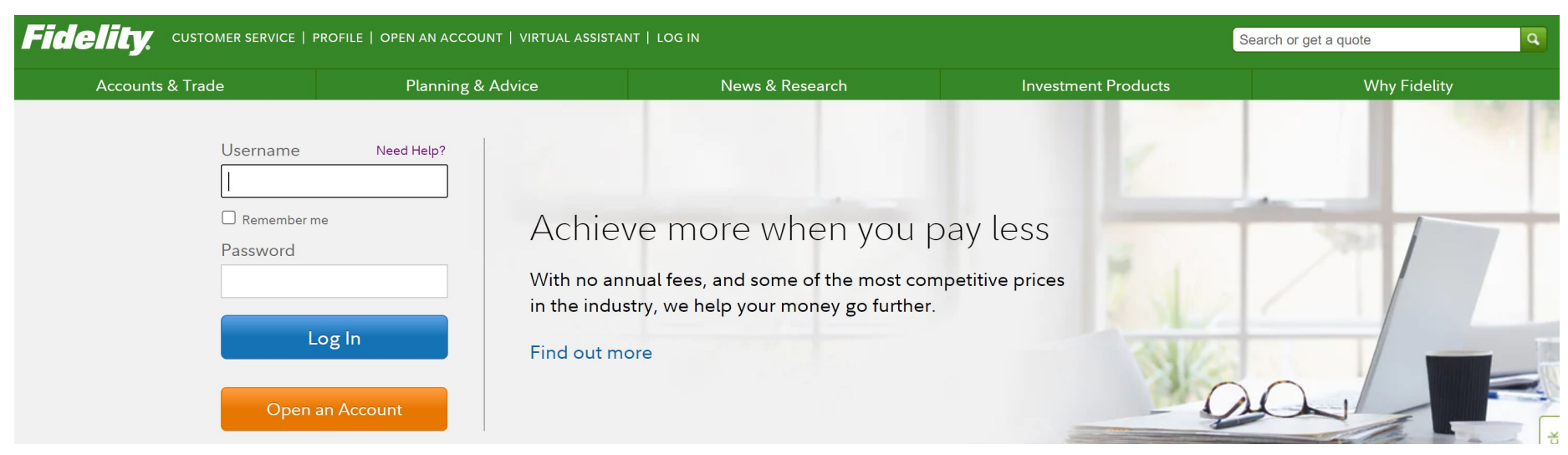

## Need Help Logging In?

From the Log In page, click **Need Help?** or **Forgot username or password?** to reset your username or to look up your password.